### <u>Completar un formulario de información socioeconómica</u> <u>en el Portal para Padres.</u>

Antes de comenzar: Debe tener un código de acceso proporcionado por el campus para crear una cuenta en el Portal para Padres.

Siga los pasos a continuación para acceder y completar el formulario de información socioeconómica en el Portal para Padres.

| Fila | Descripción                                                                                                    |  |  |  |  |  |  |  |  |
|------|----------------------------------------------------------------------------------------------------|--|--|--|--|--|--|--|--|
| 1    | Inicie sesión en el Portal para Padres.                                                                                                    |  |  |  |  |  |  |  |  |
|      | DewerSchool SIS                                                                                                    |  |  |  |  |  |  |  |  |
|      | Student and Parent Sign In                                                                                                    |  |  |  |  |  |  |  |  |
|      | Sign In Create Account Elige tu idioma.                                                                                                    |  |  |  |  |  |  |  |  |
|      | Select Language English ~                                                                                                    |  |  |  |  |  |  |  |  |
|      | the sername □                                                                                                    |  |  |  |  |  |  |  |  |
|      | A Password                                                                                                    |  |  |  |  |  |  |  |  |
|      | Forgot Username or Password?                                                                                                    |  |  |  |  |  |  |  |  |
|      |                                                                                                    |  |  |  |  |  |  |  |  |
|      | Copyright © 2005-2024 PowerSchool Group LLC and/or its affiliate(s). All rights reserved.<br>All trademarks are either owned or licensed by PowerSchool Group LLC and/or its affiliates.<br>Privacy Policy |  |  |  |  |  |  |  |  |
|      | D PowerSchool SIS                                                                                                    |  |  |  |  |  |  |  |  |
|      | Student and Parent Sign In       Si es necesario, cree una cuenta utilizando un código de acceso proporcionado por su campus.         Sign In       Create Account         Select Language       English   |  |  |  |  |  |  |  |  |

Continúa en la siguiente....

# Completar un formulario de información socioeconómica en el Portal para Padres.

| Fila | Descripción                                                        |                                                                                                    |                       |                     |                |                |               |       |                                        |          |         |            |         |  |
|------|--------------------------------------------------------------------|----------------------------------------------------------------------------------------------------|-----------------------|---------------------|----------------|----------------|---------------|-------|----------------------------------------|----------|---------|------------|---------|--|
| 2    | Seleccione <b>Formularios</b> en el lado izquierdo de la pantalla. |                                                                                                    |                       |                     |                |                |               |       |                                        |          |         |            |         |  |
|      | Grades and Attendance: Smith, Sylvester                            |                                                                                                    |                       |                     |                |                |               |       |                                        |          |         |            |         |  |
|      |                                                                    | Grades and Atte                                                                                                    | Standar               | ds Grades           | <u> </u>       |                |               |       |                                        |          |         |            |         |  |
|      | PGP<br>Dashboard                                                   | Exp                                                                                                    | La                    | ast Week            | E M            | This V         | /eek          | F     |                                        | •        |         |            |         |  |
|      | Email<br>Notification                                              | HR(A)                                                                                                    |                       |                     | ·              |                |               |       | HM ROOM GR 03                          |          |         |            |         |  |
|      | Teacher<br>Comments                                                | LA(A)                                                                                                    |                       |                     |                |                |               |       | ENG LANG ART RDG GR                    | 23       |         |            |         |  |
|      | Forms                                                              | MTH(A)                                                                                                    |                       |                     |                |                |               |       | Mathematics GR3  Email Williams, Donna |          |         |            |         |  |
|      | School Bulletin                                                    | SCI(A)                                                                                                    |                       |                     |                |                |               |       | Science GR3                            |          |         |            |         |  |
|      | Class<br>Registration                                              | SS(A)                                                                                                    |                       |                     |                |                |               |       | Social Studies GR3  Email Roberts, Ann |          |         |            |         |  |
|      | Salance                                                            |                                                                                                    |                       |                     |                |                |               |       |                                        |          |         |            |         |  |
|      | My Schedule                                                        |                                                                                                    |                       |                     |                |                |               |       |                                        | _        |         |            |         |  |
|      |                                                                    | Legend                                                                                                    |                       |                     |                |                |               |       |                                        |          |         |            |         |  |
| 3    | Seleccione <b>Fo</b>                                               | ormulario de                                                                                                    | info                  | ormaci              | ón sc          | cioed          | onó           | mi    | i <b>ca</b> de la lista o              | que se n | nuestra | a en la pa | antalla |  |
|      | resultante.                                                        |                                                                                                    |                       |                     |                |                |               |       |                                        |          |         |            |         |  |
|      | PowerSchool SIS                                                    |                                                                                                    |                       |                     |                |                |               |       |                                        |          |         |            |         |  |
|      | Navigation So                                                      | hool Form Listing for                                                                                                   | Smith,                | Sylvester           |                |                |               |       |                                        |          |         |            |         |  |
|      | Grade History                                                      | our preferences haven't been conf                                                                                       | gured.                | ns for forms, pleas | se use the but | on below to se | t your prefer | ences |                                        |          |         |            |         |  |
|      | PGP<br>Dashboard                                                   | Seneral Forms Class Forms                                                                                               | All Forms             | Student Sup         | port           |                |               |       |                                        |          |         |            |         |  |
|      | Email<br>Notification                                              | iston                                                                                                    |                       |                     |                |                |               |       |                                        |          |         |            |         |  |
|      | Teacher<br>Comments                                                | uston] AI Permission and (                                                                                              | Consent F             | Form                |                |                |               |       |                                        |          |         |            |         |  |
|      | Forms [Ho                                                          | uston] Family Survey                                                                                                    |                       |                     |                |                |               |       |                                        |          |         |            |         |  |
|      | Class<br>Registration [Ho                                          | uston] Hazel Health Conse<br>uston] Military Connected                                                                  | ent Form<br>Family Su | urvey (v 2.0)       |                |                |               |       |                                        |          |         |            |         |  |
|      | Balance [Ho                                                        | uston] Privacy Code: Stud                                                                                               |                       |                     |                |                |               |       |                                        |          |         |            |         |  |
|      | School Con                                                         | [Houston] Socioeconomic Information Form<br>Complete and return one form to each school where you have a child enrolled |                       |                     |                |                |               |       |                                        |          |         |            |         |  |
|      | Account<br>Preferences [Ho                                         | [Houston] Student Device Loan Agreement                                                                                 |                       |                     |                |                |               |       |                                        |          |         |            |         |  |
|      | Assessment [Ho<br>Portal(English)                                  | uston] Student Residency                                                                                                | Question              | naire (SQR)         |                |                |               |       |                                        |          |         |            |         |  |

Continúa en la siguiente....

# Completar un formulario de información socioeconómica en el Portal para Padres.

| Fila | Descripción                                                                                                    |  |  |  |  |  |  |  |  |  |  |  |  |
|------|----------------------------------------------------------------------------------------------------|--|--|--|--|--|--|--|--|--|--|--|--|
| 4    | Ahora está listo para completar el formulario de información socioeconómica en línea.                                                                                                    |  |  |  |  |  |  |  |  |  |  |  |  |
|      | En el <b>Paso 1</b> , ingrese la información sobre su(s) estudiante(s).                                                                                                    |  |  |  |  |  |  |  |  |  |  |  |  |
|      | Retrigence:                                                                                                    |  |  |  |  |  |  |  |  |  |  |  |  |
|      | Cade History Cade History Cade History Figure are no previous responses to this form Ellige tu idioma  Ellige tu idioma Ellige tu idioma                                                                                                    |  |  |  |  |  |  |  |  |  |  |  |  |
|      | Distribution     Complete and return one form to each school where you have a child enrolled.     Altendance     Hestance     Hestance                                                                                                    |  |  |  |  |  |  |  |  |  |  |  |  |
|      | Email     Convictation     Houston ISD is required to collect the socioeconomic status of each student as a performance indicator for student activement (TEC 39 for Tixus state requirements and ESEA sections 1111 and 1116 for U.S. Department of Education requirements) and for use     in aboutements     in aboutement of televal intois (ESEA section 1113).                                                                                                    |  |  |  |  |  |  |  |  |  |  |  |  |
|      | Forms It is very important that families complete this socioeconomic form in order for schools to receive Tile 1 and State Compensatory Education funding. This funding will directly benefit your chief's school. Tile 1 and State Compensatory Education funding can be used to hire personnel, provide futuring services, order technology, and provide professional development for teachers. We want to continue to provide these necessary learning supports, but without your assistance, we may not be able to.                                                                                                    |  |  |  |  |  |  |  |  |  |  |  |  |
|      | Restance Step 1                                                                                                    |  |  |  |  |  |  |  |  |  |  |  |  |
|      | Listall Houston ISD students in the household Ut y Schedule First Name Kulde Name Last Name                                                                                                    |  |  |  |  |  |  |  |  |  |  |  |  |
|      | Account Sylvester Smith Account Account State of Birth * Grade Level *                                                                                                    |  |  |  |  |  |  |  |  |  |  |  |  |
|      | Texas State     XXXX2/2010       Addessigned     XXXX2/2010       Portal(Explish)     School Name 1       Totaxs State     Into Mana-Childred Flore                                                                                                    |  |  |  |  |  |  |  |  |  |  |  |  |
|      | Arran (Spannin)<br>Arran (Spannin)<br>Arran |  |  |  |  |  |  |  |  |  |  |  |  |
|      | asisten a las escuelas de HISD.                                                                                                    |  |  |  |  |  |  |  |  |  |  |  |  |
| 5    | En el <b>Paso 2</b> , indique si recibe asistencia gubernamental.                                                                                                    |  |  |  |  |  |  |  |  |  |  |  |  |
|      | <ul> <li>Si responde Sí a cualquiera de las preguntas, el sistema muestra automáticamente la</li> </ul>                                                                                                    |  |  |  |  |  |  |  |  |  |  |  |  |
|      | última sección (Paso 4) donde certificará sus respuestas y las enviará.                                                                                                    |  |  |  |  |  |  |  |  |  |  |  |  |
|      | DETENTE - ¡ESTÁS TERMINADO!                                                                                                    |  |  |  |  |  |  |  |  |  |  |  |  |
|      | Step 2                                                                                                    |  |  |  |  |  |  |  |  |  |  |  |  |
|      | Do you receive Supplemental Nutrition Assistance (SNAP)? *                                                                                                    |  |  |  |  |  |  |  |  |  |  |  |  |
|      | ➡> □™ ■™ El paso 4 se muestra automáticamente si seleccionó SÍ en el paso 2                                                                                                    |  |  |  |  |  |  |  |  |  |  |  |  |
|      | EI paso 4 SE Intrestita automaticamente si serecciono Si en el paso 2.<br>Step 4 (Check one of the following two boxes as appropriate and sign below.)                                                                                                    |  |  |  |  |  |  |  |  |  |  |  |  |
|      | In accordance with the provisions of the Protection of Pupil Rights Amendment (IPRA) no student shall be required, as part of any program funded in whole or in part by the U.S. Department of Education, to submit to a survey, analysis, or evaluation that revues<br>information concerning income (other than that required by law to determine eligibility for participation in a program or for receiving financial assistance under such program), without the prior written consent of the adult student, parent or legal guardian                                                                                                    |  |  |  |  |  |  |  |  |  |  |  |  |
|      | I certify that all the information on this form is true. I understand the school will receive federal funds and will be rated for accountability based on the information I provide.     I choose not to provide this information. Lunderstand that the school's discursement of federal funds and accountability rating may be affected by my choice.                                                                                                    |  |  |  |  |  |  |  |  |  |  |  |  |
|      | I consent to the use of electronic signatures. *                                                                                                    |  |  |  |  |  |  |  |  |  |  |  |  |
|      | Parentifuardian Signature * Date * Mary Smith 8132024                                                                                                    |  |  |  |  |  |  |  |  |  |  |  |  |
|      |                                                                                                    |  |  |  |  |  |  |  |  |  |  |  |  |
|      | Thank You!                                                                                                    |  |  |  |  |  |  |  |  |  |  |  |  |
|      | Form Submitted!                                                                                                    |  |  |  |  |  |  |  |  |  |  |  |  |
|      | ок                                                                                                    |  |  |  |  |  |  |  |  |  |  |  |  |
|      |                                                                                                    |  |  |  |  |  |  |  |  |  |  |  |  |
|      | <ul> <li>Si responde NO a ambas preguntas, entonces debe completar el Paso 3.</li> <li>Vava a fila 6.</li> </ul>                                                                                                    |  |  |  |  |  |  |  |  |  |  |  |  |
|      |                                                                                                    |  |  |  |  |  |  |  |  |  |  |  |  |

Continúa en la siguiente....

# Completar un formulario de información socioeconómica en el Portal para Padres.

| Descripción                                                                                                    |                                                                                                    |  |  |  |  |  |  |  |
|----------------------------------------------------------------------------------------------------|----------------------------------------------------------------------------------------------------|--|--|--|--|--|--|--|
| Si respondió NO a ambas preguntas en el Paso 2, debe completar el Paso 3.                                                                                                    |                                                                                                    |  |  |  |  |  |  |  |
| En el <b>Paso 3</b> , ingrese la cantidad de personas en su hogar y el ingreso total anual del hogar.<br>(Esto permite que el sistema determine el nivel socioeconómico de su familia).                                                                                                    |                                                                                                    |  |  |  |  |  |  |  |
| Step 2                                                                                                    |                                                                                                    |  |  |  |  |  |  |  |
| Do you receive Supplemental Nutrition Assistance (SNAP)? *<br>Yes Z No<br>Do you receive Temporary Assistance to Needy Families (TANF)? *<br>Yes Z No                                                                                                    |                                                                                                    |  |  |  |  |  |  |  |
| Step 3                                                                                                    |                                                                                                    |  |  |  |  |  |  |  |
| How many total members are in the household (include all ad                                                                                                    | ults and children) TOTAL YEARLY INCOME BEFORE DEDUCTIONS OF ALL HOUSEHOLD<br>MEMBERS                                                                                                    |  |  |  |  |  |  |  |
| 3                                                                                                    | Include wages, salary, welfare payments, child support, alimony, pensions, Social<br>Security, worker's compensation, unemployment and all other sources of income<br>(before any type of deductions)<br>45,000                                                                                                    |  |  |  |  |  |  |  |
| HA TERMINADO!<br>Step 4 (Check one of the following two boxes as appropriate and sign below.)<br>In accordance with the provisions of the Protection of Pupil Rights Amendment (PPRA) no student shall be re-<br>information concerning income (other than that required by law to determine eligibility for participation in a pro-<br>•<br>• I consent to the use of electronic signatures. •<br>• I consent<br>Parent/Guardian Signature •<br>• Date • | quired, as part of any program funded in whole or in part by the U.S. Department of Education, to submit to a survey, analysis, or evaluation that reveals<br>gram or for receiving financial assistance under such program), without the prior written consent of the adult student, parent or legal guardian.<br>will be rated for accountability based on the information I provide.<br>accountability rating may be affected by my choice.                                                                                                    |  |  |  |  |  |  |  |
| Mary Smith 013/2024                                                                                                    |                                                                                                    |  |  |  |  |  |  |  |
| Thank You!<br>Form Submitted!                                                                                                    |                                                                                                    |  |  |  |  |  |  |  |
|                                                                                                    | Descripción<br>Si respondió NO a ambas preguntas en el<br>En el Paso 3, ingrese la cantidad de perse<br>(Esto permite que el sistema determine de<br>Step 2<br>Do you receive Supplemental Nutrition Assistance (SNAP)?<br>Do you receive Temporary Assistance to Needy Families (TAN<br>Después de completar el Paso 3, puede de<br>HA TERMINADO!<br>Step 4 (Check one of the following two boxes as appropriate and sign below.<br>Después de completar el Paso 3, puede de<br>i otros en la provisiona d'he Padeton d' Paga Anendrande (PPA) so subact shalt be and<br>conserto the spontenta in turbe to desme el suborte for después dans de la destance<br>i otros en la provisiona d'he Padeton d' Paga Anendrande (PPA) so subact shalt be and<br>conserto the spontenta in turbe and the specific dans después for padacton a par<br>i otros en la provisiona d'he Padeton d'head and the destance después for padacton a par<br>i otros en la provisiona d'he Padeton d'head and the destance después for padacton a par<br>i otros en la provisiona d'he Padeton d'head and the destance después for padacton a par<br>i otros en la provisiona d'head and the tres destance destance de la destance de la destance de la destance de la destance de la destance de la destance destance de la destance de la destance de l |  |  |  |  |  |  |  |

#### HOUSTON INDEPENDENT SCHOOL DISTRICT